## Arduino Grove Kit – Initial Code Example

## Downloading the Original Firmware zip File

- 1) Navigate to the Seeed Arduino Grove kit wiki page here: <u>https://wiki.seeedstudio.com/Grove-Beginner-Kit-For-Arduino/</u>
- 2) Scroll to the bottom of the page until you find the "Resources" heading (Fig. 1).
- 3) Click on "5. Initial Arduino Firmware Demo" to download a zip file of the code and libraries needed to run the initial demo code.
- Open your Arduino IDE and go to Preferences (File → Preferences) to check your sketchbook location (Fig. 2) and open the Sketchbook folder in a file manager / explorer on your computer
- 5) Move the downloaded zip file from step 3) into this sketchbook folder and unzip it there: you should now have a folder called "Grove\_Starter\_Kit". Note that this Sketchbook folder also includes a folder from before called "libraries" (this is where all your libraries live, like the UKESF-Sixth-Formers library). The path for me is: "*C:/Users/myusername/Documents/Arduino/libraries*").
- 6) From the unzipped "Grove\_Starter\_Kit" folder, copy the highlighted library folders in Fig 4. across to your Sketchbook "libraries" folder (Note: you may already have the "U8g2" library from before, in which case you can skip that one).
- 7) After you have copied the libraries across, you can double click the "Grove\_Starter\_Kit.ino" file to open the Arduino code for the initial example and upload it to your Grove Kit board.
- 8) If you get any errors when trying to upload, please refer to the UKESF Guide and check that you have chosen the correct COM port, Arduino Uno board type and AVRISP MKII programmer, also check that the libraries you copied over from the zipped folder to your libraries folder were successful.
- 9) You can now edit and upload the original Example code for the board Happy coding!

| Crove Others Grove Beginner Kit for Adulus Q Search Not   Grove - Mixer Pack V2 Grove - NOT The of contents Hardware Overview   Grove - Not Eminantial Contents Eminantial Contents Hardware Overview Beakout Instruction   Grove - Not Eminantial Contents Eminantial Contents Hardware Overview Beakout Instruction   Grove - Not Eminantial Contents Eminantial Contents Hardware Overview Beakout Instruction   Grove - Not Contest State Kit Nal Grove - State Kit Nal Instruction Contents Hardware Overview Beakout Instruction   Grove - State Kit Nal Grove - State Kit Nal Instruction Contents Hardware Overview Beakout Instruction   Grove - State Kit Nal Grove - State Kit Nal Instruction Contents Beakout Instruction Install the Adulto DE Install the Adulto DE   Grove Base Boiled for ModelROU V1.0 Grove Base Shield for ModelROU V1.0 Instruction Rotine Contents Beakout Instruction Beakout Instruction Beakout Instruction Beakout Instruction Beakout Instruction Beakout Instruction Beakout Instruction Beakout Instruction Beakout Instruction Beakout Instruction Beakout Instruction Beakout | () Seeed Bazaar                                                                                                    | Fusion Services Forum Solution                                                                                                    |                                                                                                    |                                                                                                    |
|----------------------------------------------------------------------------------------------------|----------------------------------------------------------------------------------------------------|----------------------------------------------------------------------------------------------------|----------------------------------------------------------------------------------------------------|----------------------------------------------------------------------------------------------------|
| Grove - Mixer Pack V2   Grove - NoT   Grove - Node   Grove - Node   Grove - Nuchuck   Grove - Nuchuck   Grove - P3/2 Adapter   Grove - P3/2 Adapter   Grove - P3/2 Adapter   Grove - Stater Kit P3/8   Grove - Stater Kit V3   Grove - Stater Kit V3   Grove - Stater Kit V3   Grove - Stater Kit V3   Grove - Stater Kit V3   Grove Steld Grove - Stater Kit V3   Grove - Stater Kit V3   Grove - Stater Kit V3   Grove Steld for NodeMCU V1.0   Grove Steld for NodeMCU V1.0   Grove Steld for Adalmo Dize   Grove Steld for Adalmo Dize   Grove Steld for Adalmo Dize   Grove Steld for Adalmo Dize   Grove Steld for Adalmo Dize   Grove Steld for Adalmo Dize   Grove Beginner Kit for Adalmo Dize   Grove Beginner Kit for Adalmo Dize   Grove Steld for Adalmo Dize   Grove Steld for Adalmo Dize   Grove Beginner Kit for Adalmo Dize   Grove Beginner Kit for Adalmo Dize   Grove Beginner Kit for Adalmo Dize   Grove Beginner Kit for Adalmo Dize                                                                                                    | Grove/Others/Grove Beginner Kit for Ardu                                                                                                    |                                                                                                    | Q Search                                                                                                    | EN                                                                                                    |
| Grove Beginner Kit for Arduino Upverter Gui<br>Grove Beginner Kit for Arduino Codecraft Graphical Programming Course web v/<br>Bonus Projects<br>Bonus Project 1: Music dynamic rhythm lamp<br>Project 1: Music dynamic rhythm lamp<br>Project 2: Make an intelligent sound-light ind                                                                                                    | Grove / Others/ Grove Beginner Kit for Ardu<br>Grove - NIX<br>Grove - NOT<br>Grove - NOT<br>Grove - Node<br>Grove - OR<br>Grove - PS/2 Adapter<br>Grove - PS/2 Adapter<br>Grove - PS/2 Adapter<br>Grove - SPDT Relay(30A)<br>Grove - Serial Camera<br>Grove - Serial Camera<br>Grove - Sterial Camera<br>Grove - Starter Kit Vlus<br>Grove - Starter Kit V3<br>Grove - Starter Kit V3<br>Grove - Toy Kit<br>Grove - Wrapper<br>Grove Base BoosterPack<br>Grove Base Shield for NodeMCU V1.0<br>Grove Base Shield for NoteMCU V1.0<br>Grove Base Shield for Photon<br>Grove Shield for Arduino Nano<br>Grove Shield for Arduino Nano<br>Grove Smart Plant Care Kit<br>Grove Beginner Kit for Arduino | Resources<br>1. Grove Beginner Kit for Arduino Wiki [PDF]<br>2. Grove Beginner Kit for Arduino Schematic Design Files<br>3. Modules Libraries on Github:<br>• OLED Display<br>• Temperature & Humidity Sensor<br>• Air Pressure Sensor<br>• Air Pressure Sensor<br>• Air Pressure Sensor<br>• Sensor Datasheet<br>5. Initial Arduino Firmware Demo<br>• Grove Beginner Kit For Arduino Resources in one(20200401)[7z]<br>7. Grove Beginner Kit For Arduino FCC + SDOC Certificates | C Search<br>Table o<br>Hardwa<br>Break<br>Part Lie<br>Learnin<br>Plug i<br>How to<br>Instal<br>Instal<br>Start<br>Lesso<br>Lesso<br>Lesso<br>Lesso<br>Lesso<br>Lesso | f contents<br>re Overview<br>out Instruction<br>t<br>g Objectives<br>and Play Unboxing Demo<br>Get Started With Arduino<br>I the Arduino IDE<br>I the USB driver<br>the Arduino IDE<br>Guide<br>In 1: Blinking with the LED<br>on 2: Pressing Button to Light Up LED<br>on 3: Controlling the Frequency of the BL<br>on 4: Making an Light Induct LED<br>on 5: Making an Light Induct LED<br>on 6: Sound Sensitive LED Light<br>on 7: Displaying Data on OLED<br>on 8: Detecting Surrounding Temperatur<br>on 9: Measuring Surrounding Ar Pressure<br>on 10: Sensing Movement |
|                                                                                                    | Grove Beginner Kit for Arduino Upverter Gui<br>Grove Beginner Kit for Arduino(EOL)<br>Grove Beginner Kit for Arduino education pa<br>Grove Creator Kit                                                                                                    | More Learning                                                                                                    | Bonus I<br>Proje<br>Proje                                                                                                    | Projects<br>at 1: Music dynamic rhythm lamp<br>at 2: Make an intelligent sound-light ind                                                                                                    |

Figure 1. On the Seeed Arduino Grove kit wiki click the "Initial Arduino Firmware Demo" link to download the zip file which contains the initial code and libraries.

| Preferences                                                                                                    |                                                |   | ×      |
|----------------------------------------------------------------------------------------------------|------------------------------------------------|---|--------|
| Settings Network                                                                                                    |                                                |   |        |
| Sketchbook location:                                                                                                    |                                                |   |        |
| C:\Users\myusername\Docum                                                                                                    | ents (Arduino)                                 |   | Browse |
| C: Users \myusername \Documents \Arduino Browse<br>Editor language: System Default (requires restart of Arduino)<br>Editor font size: 14<br>Interface scale: Interface scale: Automatic 100 + % (requires restart of Arduino) |                                                |   |        |
| Editor font size:                                                                                                    | 14                                             |   |        |
| Interface scale:                                                                                                    | Automatic 100 2 % (requires restart of Arduing | ) |        |
| Theme:                                                                                                    | Default theme 🧹 (requires restart of Arduino)  |   |        |
| Show verbose output during:                                                                                                    | compilation upload                             |   |        |
| Compiler warnings:                                                                                                    | None 🗸                                         |   |        |

Figure 2. Sketchbook location: In your Arduino IDE, File → Preferences, check you Sketchbook location (you will need to unzip the firmware zip file here).

| Jame                    | Date modified    | Type        | Size |
|-------------------------|------------------|-------------|------|
|                         | Dotembarred      | 0.64        | Jitt |
| Adafruit_Neopixel_Music | 11/12/2018 18:26 | File folder |      |
| ATtiny85_blink          | 05/12/2018 19:59 | File folder |      |
| ATtiny85_PWM_3          | 05/12/2018 20:18 | File folder |      |
| ATtiny85_PWM_4          | 19/12/2018 14:05 | File folder |      |
| ATtiny85_PWM_4_Custom   | 07/12/2018 19:41 | File folder |      |
| attiny-ide-1.6.x        | 05/12/2018 19:47 | File folder |      |
| Grove_Starter_Kit       | 09/08/2021 09:48 | File folder |      |
| hardware                | 05/12/2018 19:48 | File folder |      |
| HC-SR04_Test            | 05/12/2018 19:30 | File folder |      |
| libraries               | 09/08/2021 09:50 | File folder |      |
| RDA5807 FM Receiver     | 06/12/2018 17:41 | File folder |      |

Figure 3. Sketchbook folder: In your Sketchbook folder you should now have the unzipped folder called "Grove\_Starter\_Kit" and a "libraries" folder (which is where all your Arduino libraries like the UKESF-Sixth-Formers library lives).

|                                     | 1813 1963 <del>1 1</del> 999 1 |              |       | 1 |
|-------------------------------------|--------------------------------|--------------|-------|---|
| Name                                | Date modified                  | Туре         | Size  |   |
| .vscode                             | 09/08/2021 09:48               | File folder  |       |   |
| Grove_BMP280-master                 | 09/08/2021 09:48               | File folder  |       |   |
| Grove_Temperature_And_Humidity_Sens | 09/08/2021 09:48               | File folder  |       |   |
| MsTimer2                            | 09/08/2021 09:48               | File folder  |       |   |
| Seeed_Arduino_LIS3DHTR-master       | 09/08/2021 09:48               | File folder  |       |   |
| U8g2                                | 09/08/2021 09:48               | File folder  |       |   |
| Grove Starter Kit.ino               | 24/08/2020 02:50               | Arduino file | 15 KB |   |

Figure 4. Copy the libraries across: included in the "Grove\_Starter\_Kit" folder are five libraries we need to copy into the Arduino Sketchbook "libraries" folder (Note: you may already have a U8g2 library from before, in which case you can skip that one or overwrite it).